# Conferencia de Obispos Católicos de los Estados Unidos

# Cómo utilizar el formulario de solicitud por internet (en línea)

## Guía rápida

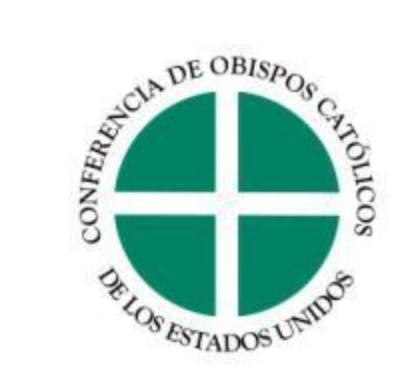

#### **Registrandose en el sistema en linea**

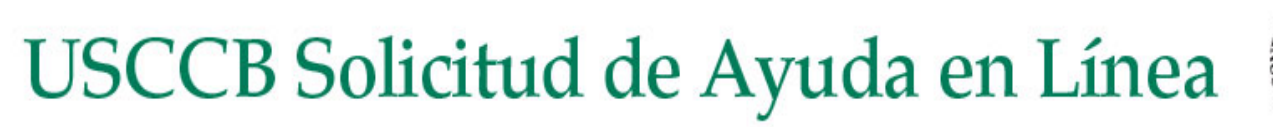

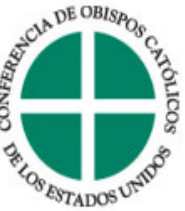

Preguntas más frecuentes | Guía para la solicitud de fondos | Contáctenos | Salir

Acceder

#### Bienvenido al portal de internet para solicitar ayuda de la Conferencia de Obispos Católicos de los Estados Unidos.

Para iniciar el proceso de solicitud, o para ver alguna solicitud existente, usted tiene que ingresar aquí abajo. Si ésta es su primera visita a nuestro sistema de solicitudes por internet, por favor presione más abajo en la opción de "Solicitante Nuevo" para crear una cuenta. Su contraseña deberá tener por lo menos cinco caracteres.

| Nuestro sistema de solicitudes por internet asocia su dirección e<br>anteriormente. Si usted es un usuario que está reingresando y s<br>ingresó la vez anterior, póngase en contacto con nosotros a latir<br>la información de su organización con su nueva dirección electró                                                                                                    | lectrónica a la solici<br>u dirección electrór<br>americagrants@us<br>nica antes de ingre | Si usted ya ha utilizado el sistema<br>anteriormente, por favor, ingrese su dirección<br>electrónica y su contraseña y luego presione |
|----------------------------------------------------------------------------------------------------|-------------------------------------------------------------------------------------------|----------------------------------------------------------------------------------------------------|
| Dirección Con<br>concentration de la concentration de la concentratio | ntraseña                                                                                  | "Continuar".<br>¿Olvidó su contraseña?                                                                                                |
| Si ésta es la primera vez que usted utiliza el sistema de<br>solicitud en línea, haga clic en "Es la primera vez que<br>solicito en línea" y luego haga clic en "Continuar".                                                                                                    | Si se<br>contr<br>elect                                                                   | e olvidó su contraseña, haga clic en "¿Olvidó su<br>aseña?" y le enviaremos su contraseña por correo<br>rónico.                       |

#### Creando su cuenta

Esta pantalla aparece cuando usted presiona "Es la primera vez que solicito en línea".

# USCCB Solicitud de Ayuda en Línea

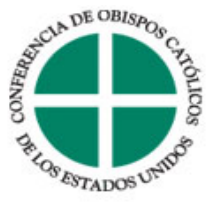

Preguntas más frecuentes | Guía para la solicitud de fondos

#### ¿Nueva cuenta?

Una cuenta le permite acceder a sus aplicaciones archivadas y enviadas en cualquier momento. Además, nos permite mandarle un correo electrónico confirmando el recibo de su aplicación y le notifica si se requiere información adicional para procesar su aplicación.

### Dirección Confirme su correo electrónico Contraseña (un mínimo de 5 caracteres) Confirmación de la contraseña Confirmación de la contraseña

Su contraseña reconoce el uso de mayúsculas y de minúsculas ¡Anótela para que no se le olvide!

Continuar

### Respondiendo el quiz de determinación de elegibilidad

Todas las solicitudes presentadas a la USCCB tienen una prueba de elegibilidad en la cual usted debe contestar unas preguntas para determinar si su proyecto cumple con los criterios (lineamientos) establecidos para recibir financiamiento.

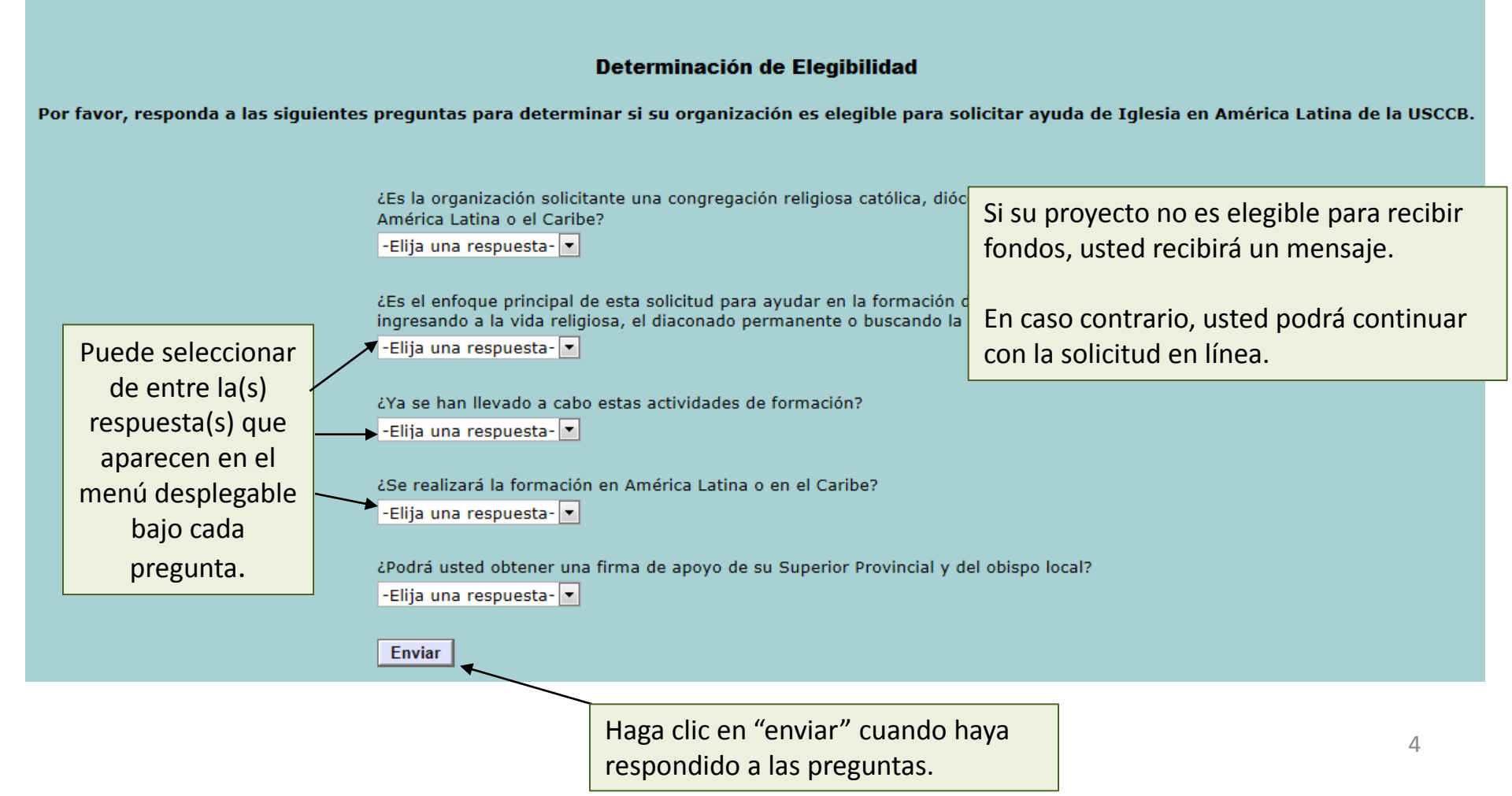

### Trabajando con la solicitud en linea

Ésta es realmente la página de la solicitud en donde usted ingresará la información para su solicitud.

|                    |                |          |           |               |                    |                         |             | Preguntas más fre | cuentes   G | buia para la | a solicitud de | tondos | Contactenos    | Salii  |
|--------------------|----------------|----------|-----------|---------------|--------------------|-------------------------|-------------|-------------------|-------------|--------------|----------------|--------|----------------|--------|
| Página 1           | Página 2       | Página 3 | Página 4  | Página 5      | Página 6           | Página 7                | Página 8    | Archivos adju     | ntos Rev    | visar mi     | solicitud      | /      |                |        |
|                    |                |          |           |               | Info               | orm <del>ación de</del> | la organiza | ción              |             | 1 r          |                | Ve     | rsión para imi | orimir |
| * Obligatorio para | el envío final |          |           |               |                    | Utilic                  | e estos e   | enlaces para      | a ver       |              | Si en al       | guna c | ocasión        |        |
|                    |                |          |           |               |                    | las re                  | spuestas    | s a las preg      | untas       |              | usted n        | ecesit | a enviar       |        |
|                    |                |          |           |               |                    | más f                   | frecuente   | es (FAQs),        |             |              | un corre       | eo ele | ctrónico       |        |
|                    |                |          | Le pedi   | mos que no l  | utilice acento     | se aprer                | nder más    | s acerca de       |             | a cuand      | a nuest        | ro per | sonal de       |        |
|                    |                |          |           |               | liene              | nuest                   | tros linea  | amientos pa       | ara         |              | Iglesia e      | en Am  | érica          |        |
|                    |                |          | Le pedir  | nos disculpas | s si esto le oc    | as obter                | ner fond    | os o para ve      | er la       | el format    | Latina,        | presio | ne             |        |
|                    |                |          | ue aplici |               | anuar (er cua<br>C | om guía t               | tutorial.   |                   |             | las por s    | "Contáo        | tenos  | <i></i>        |        |

En esta sección se debe dar información sobre la congregación, diócesis o seminario que solicita los fondos.

#### \* Tipo de centro de formación

<Elija una respuesta>

#### \* Tipo de organización

<Elija una respuesta>

•

#### \* Nombre de la organización que busca ayuda

Le pedimos que no utilice acentos específicos u otros caracteres especiales del idioma cuando llene este formulario, e.g. á ç é í ó ú ñ ü

•

### Trabajando con la solicitud en linea

Para revisar su solicitud en cualquier momento, o cuando la haya terminado, presione aquí.

|                |                                                                                   |                          |                     |                          | -1               |                          |                         |  |  |  |
|----------------|-----------------------------------------------------------------------------------|--------------------------|---------------------|--------------------------|------------------|--------------------------|-------------------------|--|--|--|
|                |                                                                                   |                          |                     | Preguntas más frecuentes | s   Guia pera la | solicitud de fond        | los   Contáctenos   Sal |  |  |  |
| Pá             | ágina 1 Página 2 Página 3 Página 4 Página 5 Página 6 Pág                          | jina 7                   | Página 8            | Archivos adjuntos        | Revisar mi s     | olicitud                 |                         |  |  |  |
|                | Informa                                                                           | ación de la organización |                     |                          |                  |                          | Versión para imprimi    |  |  |  |
| *_∘            | Obligatorio para el envío final                                                   |                          |                     |                          | /                |                          |                         |  |  |  |
|                | Presione en los números para ver las diferentes p                                 | áginas                   | 5 _                 |                          |                  |                          |                         |  |  |  |
|                | de la solicitud. Para adjuntar documentos, haga c                                 | clic en                  | en<br>os ca<br>g. á | Presione "Vers           | ión para i       | mprimir" para abrir un   |                         |  |  |  |
|                | la última página.                                                                 |                          |                     | documento HTM            | ntiene tod       | e toda la solicitud.     |                         |  |  |  |
|                | Le pedimos discultas si esto le ocasion                                           | na alquín                |                     | Le recomend              | amos hac         | acer esto si es que va a |                         |  |  |  |
|                | de aplicación sea estándar (el cual incl                                          | uye inglé                | és, españ           | imprimi                  | apel.            |                          |                         |  |  |  |
|                | compr                                                                             | ensión y                 | su cooper           | ación.                   |                  |                          |                         |  |  |  |
|                |                                                                                   |                          |                     |                          |                  |                          |                         |  |  |  |
| Tod            | dos los espacios que deben llenarse llevan un asteriso                            | o y de                   | eben co             | mpletarse antes          | ;                |                          |                         |  |  |  |
| de d           | que pueda usted enviar su solicitud.                                              |                          |                     |                          |                  |                          |                         |  |  |  |
| Ē              | n esta sección se debe dar información sobre la congregación, diócesis o seminari | io que sol               | licita los foi      | ndos.                    |                  |                          |                         |  |  |  |
| Ţ              |                                                                                   |                          |                     |                          |                  |                          |                         |  |  |  |
| Ti <b>*</b> Ti | * Tipo de centro de formación                                                     |                          |                     |                          |                  |                          |                         |  |  |  |
|                |                                                                                   |                          |                     |                          |                  |                          |                         |  |  |  |
| * ті           | Tipo de organización                                                              |                          |                     |                          |                  |                          |                         |  |  |  |
| <              | <elija respuesta="" una=""></elija>                                               |                          |                     |                          |                  |                          |                         |  |  |  |
|                |                                                                                   |                          |                     |                          |                  |                          |                         |  |  |  |
|                |                                                                                   |                          |                     |                          |                  |                          |                         |  |  |  |

Nombre de la organización que busca ayuda Le pedimos que no utilice acentos específicos u otros caracteres especiales del idioma cuando llene este formulario, e.g. á ç é í ó ú ñ ü

### Navegando la solicitud en linea

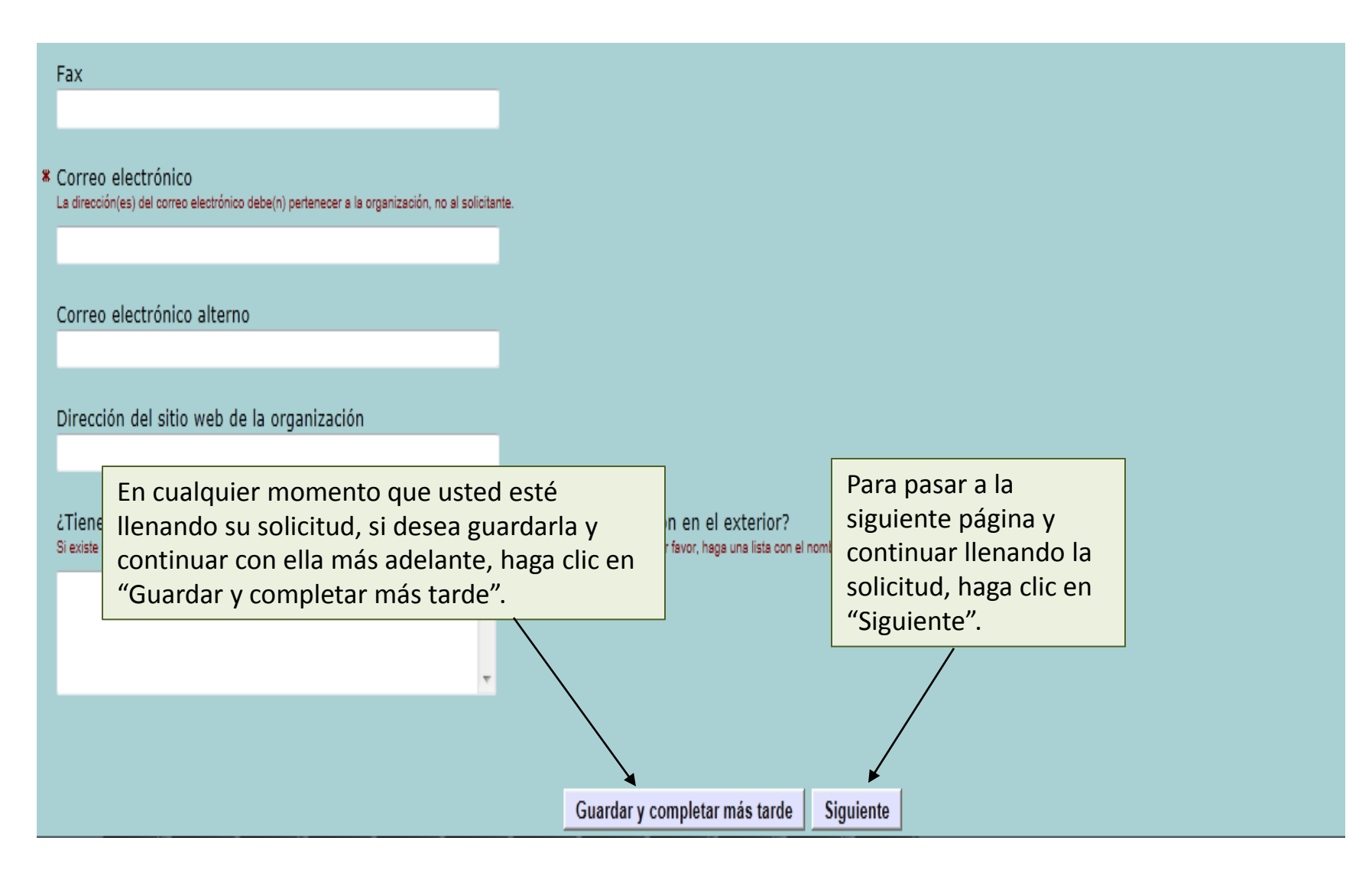

## Subiendo los documentos

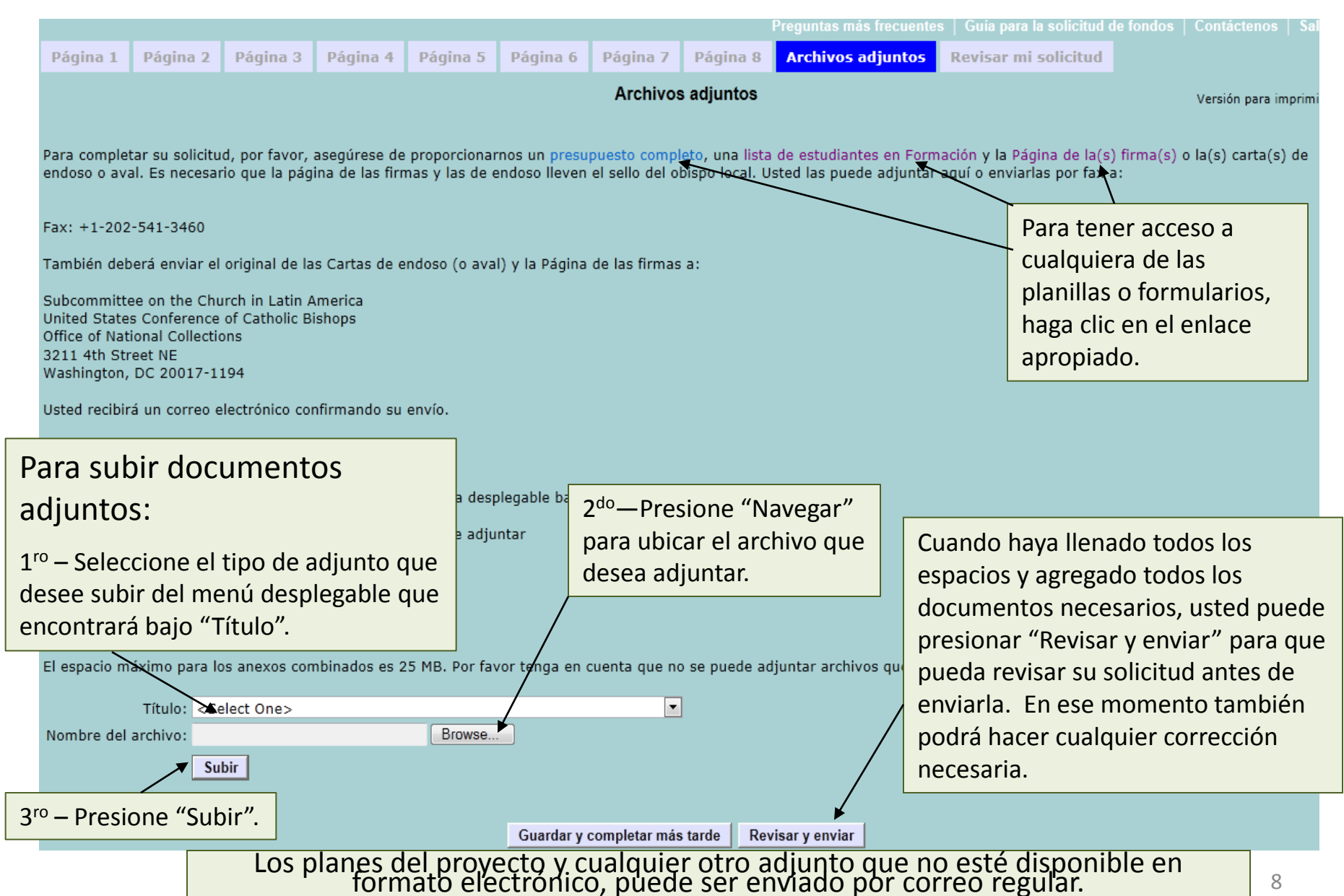

## Su Pagina de cuenta

Cuando usted esté llenando su solicitud y tenga que salir del sistema, ya sea guardando o enviando (sometiendo) su solicitud, se le dirigirá a su página de cuenta. Esta página tendrá una lista de todas sus solicitudes que estén pendientes o que hayan sido recibidas. Usted podrá reingresar a su cuenta y continuar trabajando en las solicitudes pendientes.

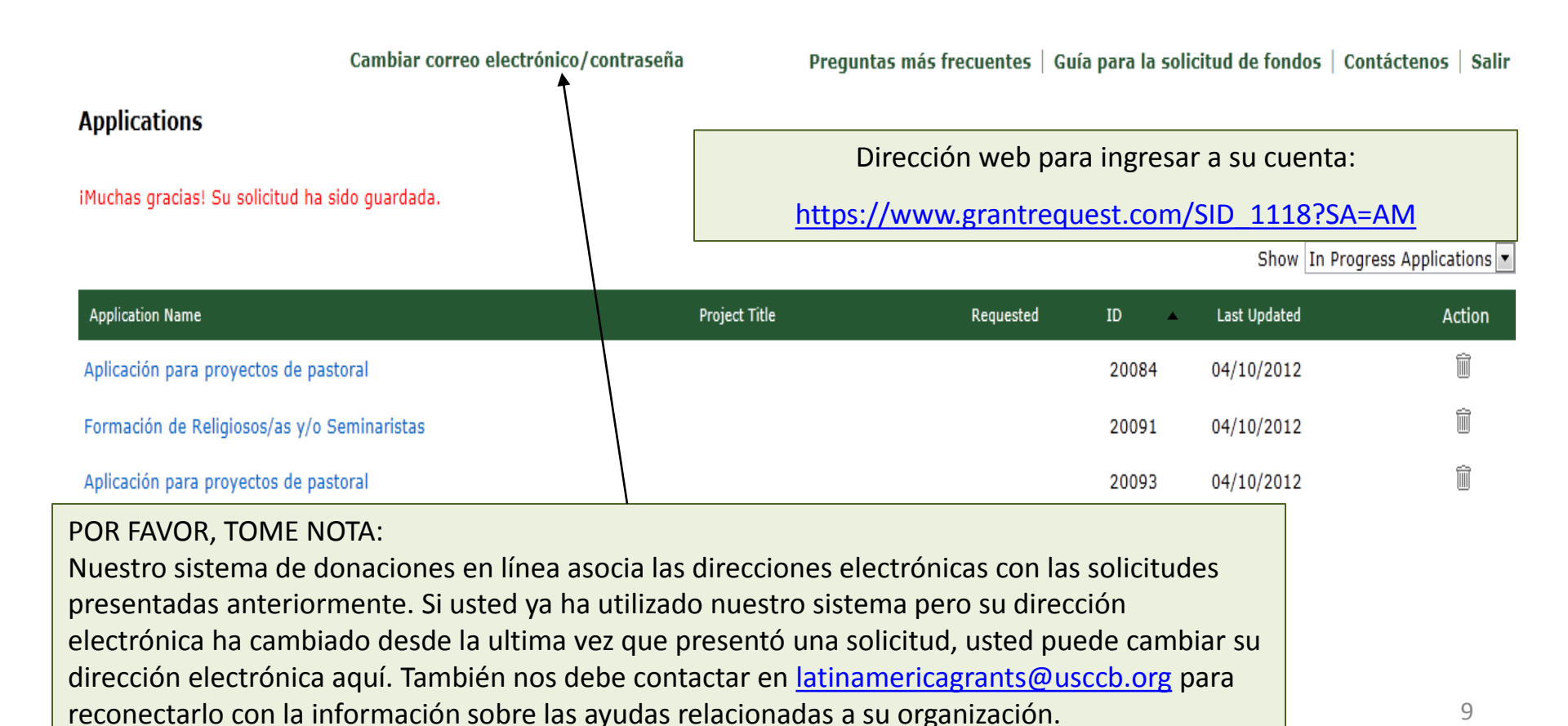

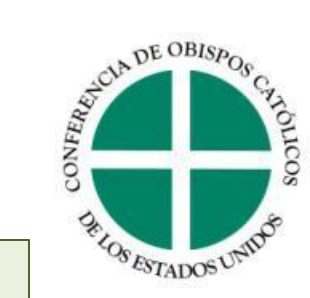

#### El envío (recibo) de su solicitud

• Una vez que su solicitud esté debidamente completada y se haya recibido, ésta se convierte en una aplicación y pasará por un proceso de revisión para determinar si la USCCB podrá apoyar su proyecto.

• Usted también recibirá una versión de su solicitud (ya como aplicación) por correo electrónico el cual será enviado a la dirección electrónica que usted utilizó al establecer su cuenta.

• Usted siempre podrá reingresar al sitio de su solicitud en línea para ver la solicitud que usted envió, para imprimirla o para enviar una copia de la solicitud por correo electrónico.

• En el caso que se necesite alguna información adicional, se le notificará por medio de una carta o por correo electrónico.

• Si usted tiene alguna pregunta sobre cómo llenar la solicitud en línea o sobre el proceso de la solicitud, por favor, no dude en contactar al personal de Iglesia en América Latina de la USCCB.